# URA研修

# 研修受講マニュアル

本研修は、国立研究開発法人科学技術振興機構(JST)の「リサーチ・アドミニストレーター(URA)等のマネジメント人材の育成に係る研修」として、一般社団法人リサーチ・アドミニストレーション協議会(以下「RA協議会」という。)が委託を受け、実施するものです。RA協議会は、令和3(2021)年度から5(2023)年度に文部科学省科学技術人材育成費補助金「リサーチ・アドミニストレーター等のマネジメント人材に係る質保証制度の実施(以下「URA質保証事業」という。」の下、URAスキル認定制度実施機関として設立された一般社団法人リサーチ・アドミニストレータースキル認定機構(以下「URAスキル認定機構」という。)が使用したシステム(以下「URA研修サイト」及び「受講システム」という。)を構築しました。本研修はそのシステムを活用して実施します。 注意)2023年度までにURAスキル認定機構が実施する研修を受講された方については、受講履歴・結果はそのまま引き継がれますので、新規ユーザー登録は不要です。

本研修は、大学等における教育研究活動のマネジメント機能の向上に資するため、受講者のレベルに応じ、URAとしての業務経験が浅 い人や業務経験のない人(大学等の事務職員や社会人、大学院生等を含む)の人でも学べるよう基本的な知識の習得を目的とした Fundamentalレベル、URAとして数年の業務経験を有している人を対象とし、Fundamentalレベルの内容を理解していることを前提とし た内容を扱うCoreレベルの2つのコースで構成されています。両レベルともe-learning(動画)によるオンライン研修ですので、受講期 間中はご自分の都合に合わせて受講できます。

※ここに示される画面画像は、テスト中あるいはテスト用画面であり、 実際と異なる場合があります。

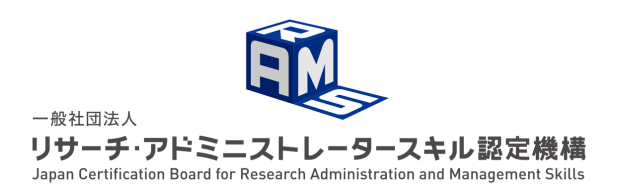

Ver. 2024年度 2024/6/12 個別案件以外に受講者向けのアナウンスが必要な場合は,URAスキル認定機構Webサイト もしくはURA研修サイト上で行いますので,定期的にwebサイト等をチェックするように してください。

URAスキル認定機構

https://www.crams.or.jp

URA研修サイト

https://www.crams.or.jp/system/jst\_uratraining.php

JSTサイト

https://www.jst.go.jp/innov-jinzai/program/ura/index.html

受講時の推奨ブラウザ

Chrome, Edgeの最新版

#### ログインできません

→ユーザーID(アルファベット+数字)を確認してください。受講者番号(K2024-02-F0005-11111など)ではログインできません。

### メールが届きません

→迷惑メールフォルダに入っていないかを確認してください。それでも未達の場合は,ユーザー登録を最初からやり直してください。 その際,正しいメールアドレスであるかを必ず確認してください。

### 確認テストの結果が表示されません

→URA研修サイト上での確認テストの結果は、受講した日の翌日から表示されます。受験直後は反映されません。

#### 修了証が表示されません

→修了証は受講期間終了後,結果確定メールが送信された後に表示されます。受講期間中は,例え1日目に受講を修了しても発行されま せんので,結果確定メールが送信されるまでお待ちください。受講結果確定は,受講期間終了後数日以内に,システムからメールで通 知されます。

### 確認テストの受験完了ボタンを押すのを忘れました

→受講期間内であれば,確認テストの受験完了ボタンを押し忘れても,受験時間終了時点の回答結果が保存されます。ただし,受験時 間終了日時が受講期間以降であって,受験完了ボタンを押していない場合,当該科目の確認テストは未受験として処理されますのでご 注意ください。

### 動画再生がうまくできません

→ネットワーク環境が良好な場所で受講してください。モバイルルーター等の利用は避けてください。

## ユーザー登録

2023年度までにCRAMSが実施したURAスキル認定制度の研修を受講された方は,新規ユーザー登録は不要です。 過去の受講履歴はそのまま引き継がれます。

新規ユーザー登録をされた場合、過去の情報は引き継がれませんのでご注意ください。

URA研修の受講にはユーザー登録が必要です。2023年度までにユーザー登録をされていない方はユーザー登録を行なって ください。

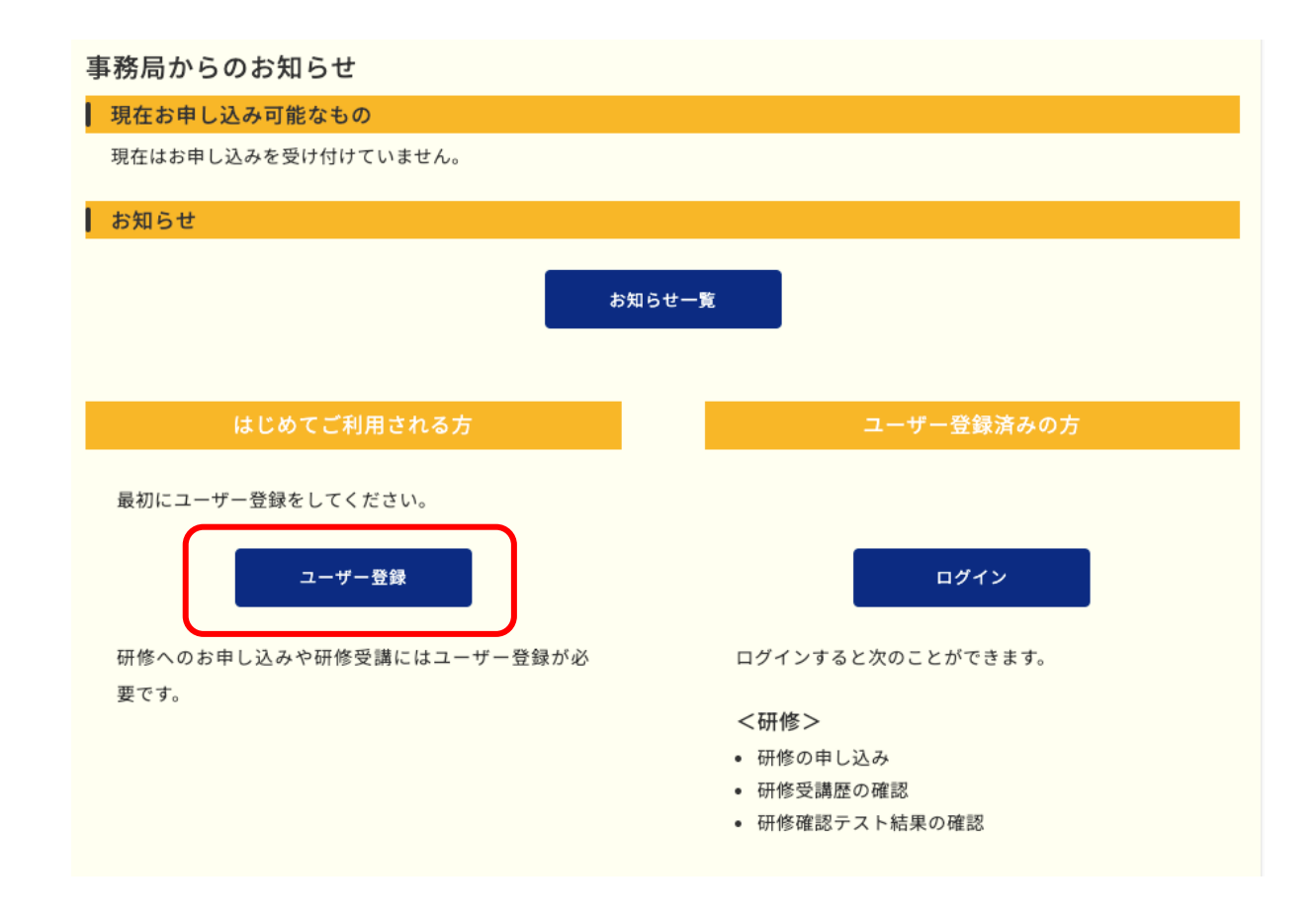

## URA研修サイト ユーザー登録(メール認証)

#### URA研修を受講するためにはユーザー登録が必要です。

まず,メールでの認証を行いますので,メールアドレスを入力し,送信ボタンを押してください。 送信ボタンを押すと直ちに認証用のメールが,入力されたアドレスに自動送信されます(送信元:auto-reply@crams.or.jp)。 メールが届かない場合は,迷惑メールフォルダをご確認ください。 それでも未達の場合は,事務局へご連絡ください。

メールアドレス

メールアドレスが正しく入力されなかった場合は,認証用のメールが届きませんので,間違いのないようにご入力ください。 ※ドコモ・au・ソフトバンクのメールアドレスは,受信設定により届かない場合がありますので,利用しないでください。

#### 利用規約 (利用規約をダウンロードする)

【利用規約】

はじめに

ー般社団法人リサーチ・アドミニストレーション協議会(以下「RA協議会」という。)は、2024度より国立研究内発 法人科学技術振興機構(JST)から委託を受けて、リサーチ・アドミニストレーター等のマネジメント人材の予成に係 る研修(以下「URA研修」という。)を実施します。URA研修の実施は、令和5年度まで一般社団法人リサチチ・アド ミニストレータースキル認定機構(以下「URAスキル認定機構」という。)が活用していたURA研修サット及び受講シ ステム(以下、合わせて「本サイト」という。)を引き続き利用して行います。URA研修を受講されっ方は、研修実施

送信

#### 🖏 🗆 上記利用規約に同意する

## URA研修サイト ユーザー登録(メール認証)

URA研修を受講するためにはユーザー登録が必要です。

まず,メールでの認証を行いますので,メールアドレスを入力し,送信ボタンを押してください。 送信ボタンを押すと直ちに認証用のメールが,入力されたアドレスに自動送信されます(送信元:auto-reply@crams.or.jp)。 メールが届かない場合は,迷惑メールフォルダをご確認ください。 それでも未達の場合は,事務局へご連絡ください。

入力されたメールアドレスにメールを送信しましたのでご確認ください。

メールアドレスを入力し送信ボタンを押すと, ご入力いただいたメールアドレスが正しいかどうか確 認するための認証用メールが送信されます。

送信元:auto-reply@crams.or.jp

認証メールが届かない場合は,迷惑メールフォルダを 確認してください。それでも届かない場合は,改めて メールアドレスを正しく入力してやり直してください。

### 認証メールに示されたURLをクリックするとユーザー 登録画面に遷移します。 必要事項を入力してください。

## URA研修サイト ユーザー登録(入力画面)

メール認証が完了いたしました。続いて,登録情報の入力を行っていただきます。

| 田中                                                                                                    | 太郎  |  |
|----------------------------------------------------------------------------------------------------|-----|--|
| <b>제</b> ふりがな                                                                                                    |     |  |
| たなか                                                                                                    | たろう |  |
| 新属機関属性                                                                                                    |     |  |
| 3. 所属機関属性 ○ 国立大学 ○ 公立大学                                                                                                    |     |  |
| <ul> <li>7 所属機関属性</li> <li>1 国立大学</li> <li>1 公立大学</li> <li>1 私立大学</li> </ul>                                                                           |     |  |
| <ul> <li>3. 所属機関属性</li> <li>国立大学</li> <li>公立大学</li> <li>私立大学</li> <li>高等専門学校</li> </ul>                                                                |     |  |
| <ul> <li>3 所属機関属性</li> <li>3 国立大学</li> <li>3 公立大学</li> <li>3 私立大学</li> <li>3 高等専門学校</li> <li>3 大学共同利用機関法人</li> </ul>                                   |     |  |
| <ul> <li>所属機関属性</li> <li>国立大学</li> <li>公立大学</li> <li>私立大学</li> <li>高等専門学校</li> <li>大学共同利用機関法人</li> <li>国立研究開発法人</li> </ul>                             |     |  |
| <ul> <li>新属機関属性</li> <li>国立大学</li> <li>公立大学</li> <li>私立大学</li> <li>高等専門学校</li> <li>大学共同利用機関法人</li> <li>国立研究開発法人</li> <li>独立行政法人</li> </ul>             |     |  |
| <ul> <li>新属機関属性</li> <li>国立大学</li> <li>公立大学</li> <li>私立大学</li> <li>高等専門学校</li> <li>大学共同利用機関法人</li> <li>国立研究開発法人</li> <li>独立行政法人</li> <li>公定</li> </ul> |     |  |

入力いただく情報(青字は必須です)。 それぞれの項目の下に入力の際の注意事項が示されてい ますので,確認の上入力してください。

- 氏名
- ふりがな
- 生年月日
- 所属機関属性
- 所属機関名
- 所属機関コード
- 部局名
- 職名
- 連絡先住所
- 電話番号
- URAスキル認定機構 (CRAMS) への情報提供について

入力を完了し送信ボタンを押すと、ユーザーIDと初期 パスワードがメール送信されます。

## [CRAMS] ユーザー登録完了のお知らせ 🕨 🗺

auto-reply@crams.or.jp To • 13:50 (0 分前) 🖌 🖌

様

URAスキル認定機構事務局です。

ユーザー登録の手続きが完了いたしました。 IDと初期パスワードをお知らせします。 以下のリンクから初期パスワードの変更を行ってください。

■ユーザーIDと初期パスワード

【ユーザーID】 【初期パスワード】

\*ユーザーIDはURA研修サイトへログインする際に 必要となりますので大切に管理してください。

\*URAスキル認定機構が実施する認定審査への受講情報の提供に 同意されなかった場合,本ユーザーIDは当該年度に限り有効です (翌年2月末日までに限り設定の変更可能)。

■初期パスワードの変更手続き

URL : https://www.crams.or.jp/system\_test/user/login.php

|                                                             | ログイン     | 画面 |  |
|-------------------------------------------------------------|----------|----|--|
|                                                             |          |    |  |
| ID                                                          |          |    |  |
| パスワード                                                       |          |    |  |
|                                                             |          |    |  |
| ※バスワードを忘れた方は <u>こちら</u> ※IDを忘れた場合は、事務局までお問い・                | aわせください。 |    |  |
| «ハスワードを忘れた方は <u>こちら</u><br>※IDを忘れた場合は,事務局までお問い <sup>。</sup> | わせください。  |    |  |
|                                                             |          |    |  |

メールで通知された ユーザーIDと初期パスワードを入力してください。

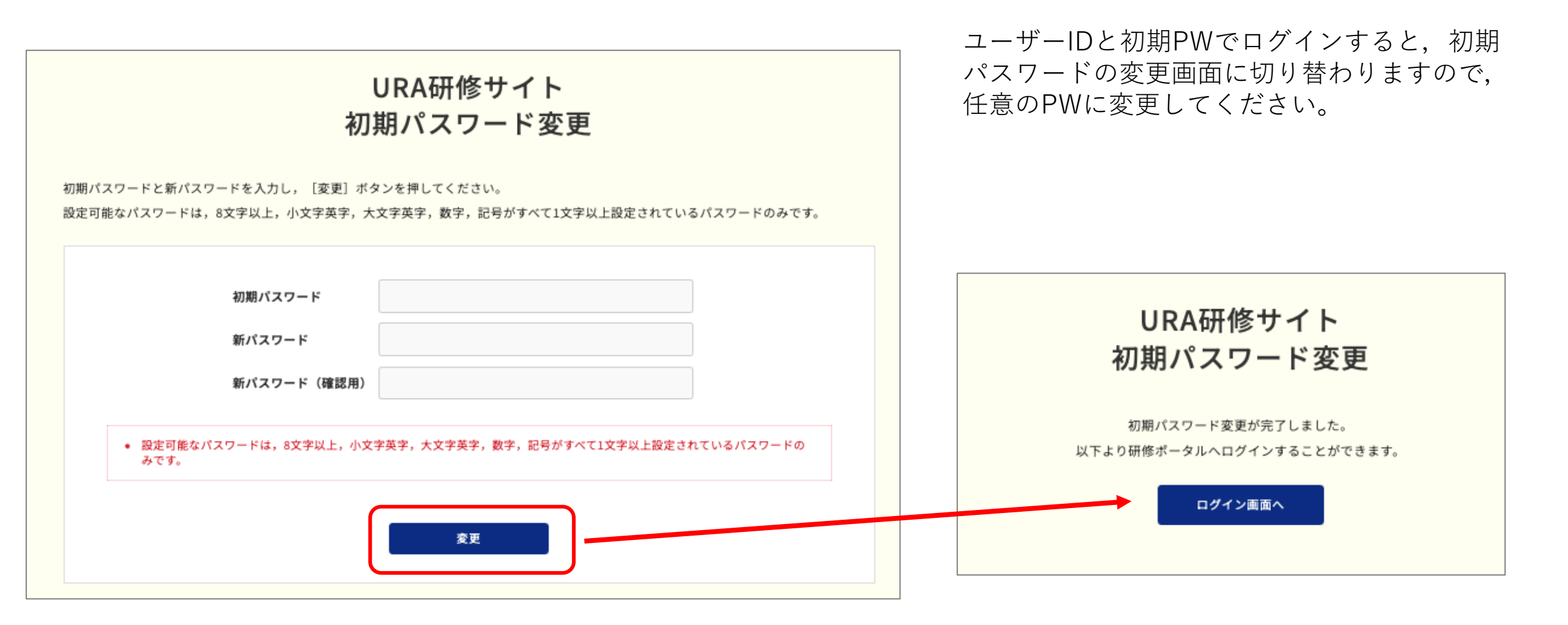

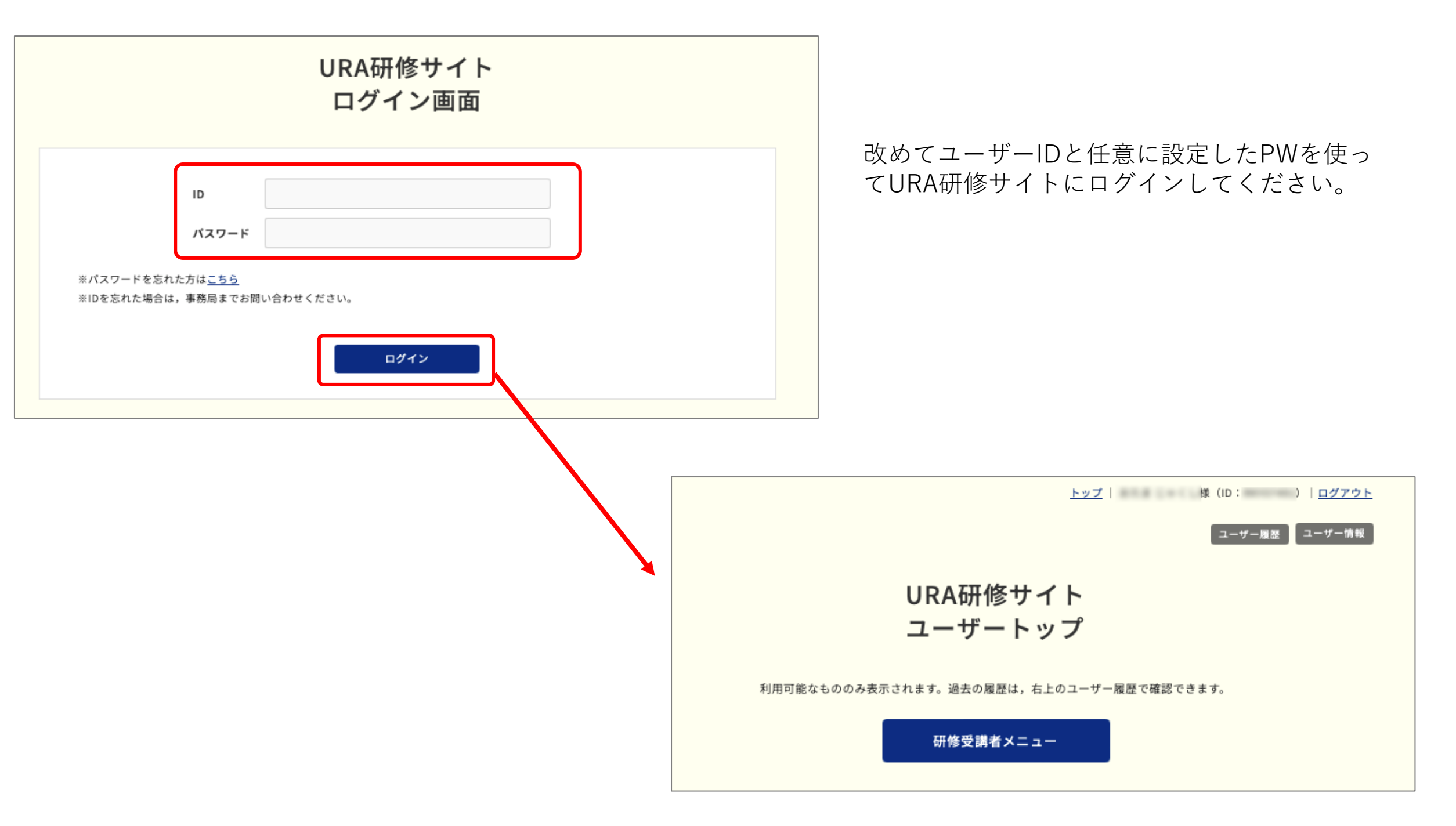

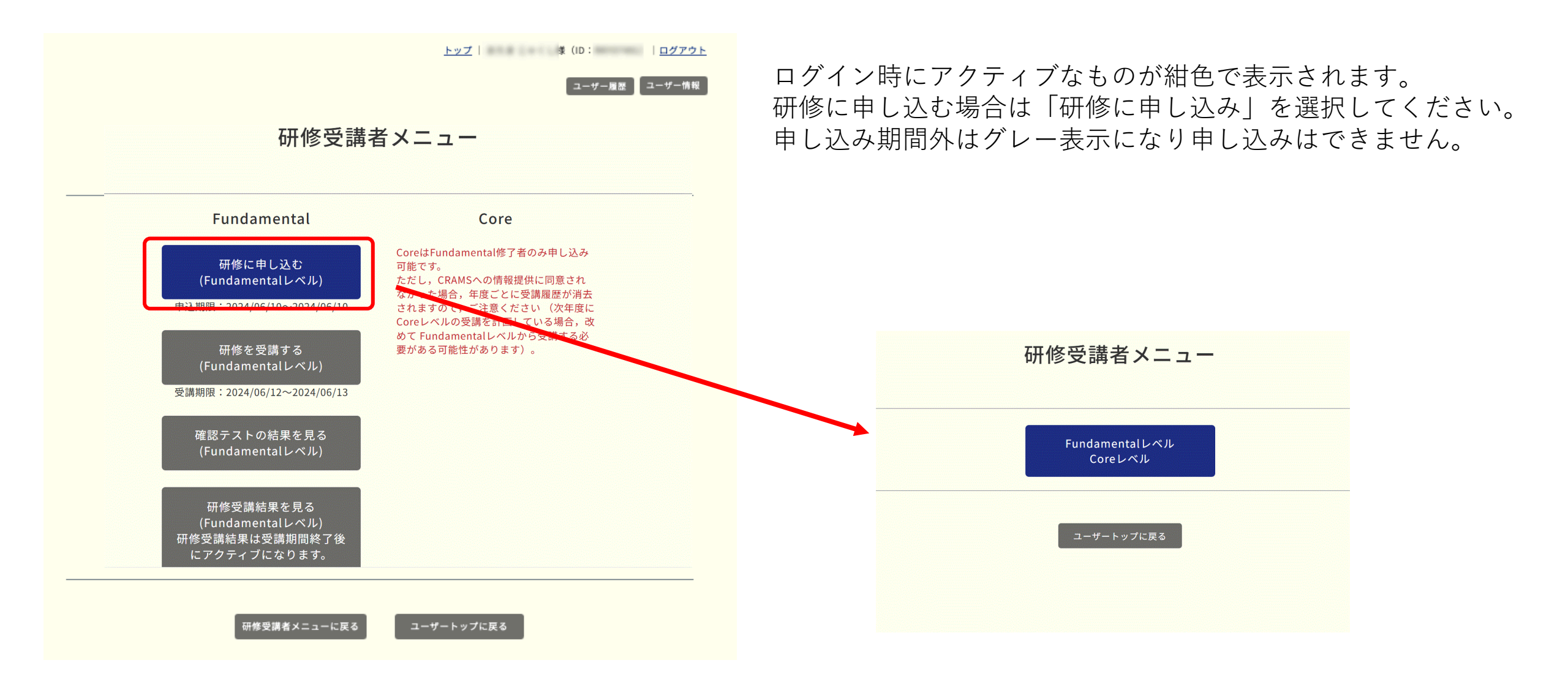

## 【受講者】研修申し込み

受講するものを選んでください。今年度は全科目の受講のみとなります。

#### 2024年度前期・Fundamentalレベル

申し込み期限:2024/06/10

| 科目群番号 | 科目群名             | 科目番号 | 科目名                |  |
|-------|------------------|------|--------------------|--|
|       |                  |      | Fundamentalレベル全科目  |  |
| А     | 研究機関とURA         | A1   | 大学等の研究機関           |  |
| А     | 研究機関とURA         | A2   | 日本のURA             |  |
| В     | 研究力分析とその活用       | B3   | 科学技術政策概論           |  |
| В     | 研究力分析とその活用       | B4   | 研究力分析とその活用         |  |
| С     | 研究開発評価           | C5   | 研究開発評価             |  |
| D     | 外部資金             | D6   | 外部資金概論             |  |
| D     | 外部資金             | D7   | 申請書・報告書の作成支援       |  |
| E     | 研究プロジェクト         | E8   | 研究プロジェクトのマネジメント手法  |  |
| F     | セクター間連携          | F9   | 産学官連携              |  |
| F     | セクター間連携          | F10  | 地域連携               |  |
| G     | 知的財産             | G11  | 知的財産               |  |
| Н     | 研究コンプライアンスとリスク管理 | H12  | 研究コンプライアンス及びリスク管理? |  |
| Н     | 研究コンプライアンスとリスク管理 | H13  | 研究コンプライアンス及びリスク管理? |  |
| I     | 研究広報             | 114  | 広報                 |  |
| J     | 国際化推進            | J15  | 国際化推進              |  |

## Fundamentalレベル, Coreレベル, いずれにおいても 全科目を選択してください。

過去に受講し,不合格科目がある場合は,不 合格科目のみ選択できるようになっています (当該科目の合格の有効期間内の場合)

| 群番号 | 科目群名             | 科目番号 | 科目名                |
|-----|------------------|------|--------------------|
|     |                  |      | Fundamentalレベル全科目  |
| Α   | 研究機関とURA         | A1   | 大学等の研究機関           |
| Α   | 研究機関とURA         | A2   | 日本のURA             |
| В   | 研究力分析とその活用       | B3   | 科学技術政策概論           |
| в   | 研究力分析とその活用       | B4   | 研究力分析とその活用         |
| с   | 研究開発評価           | C5   | 研究開発評価             |
| D   | 外部資金             | D6   | 外部資金概論             |
| D   | 外部資金             | D7   | 申請書・報告書の作成支援       |
| E   | 研究プロジェクト         | E8   | 研究プロジェクトのマネジメント手法  |
| F   | セクター間連携          | F9   | 産学官連携              |
| F   | セクター間連携          | F10  | 地域連携               |
| G   | 知的財産             | G11  | 知的財産               |
| Н   | 研究コンプライアンスとリスク管理 | H12  | 研究コンプライアンス及びリスク管理? |
| Н   | 研究コンプライアンスとリスク管理 | H13  | 研究コンプライアンスズびリスク管理? |
| 1   | 研究広報             | 114  | 広報                 |
| J   | 国際化推進            | J15  | 国際化推進              |

【受講者】研修申し込み

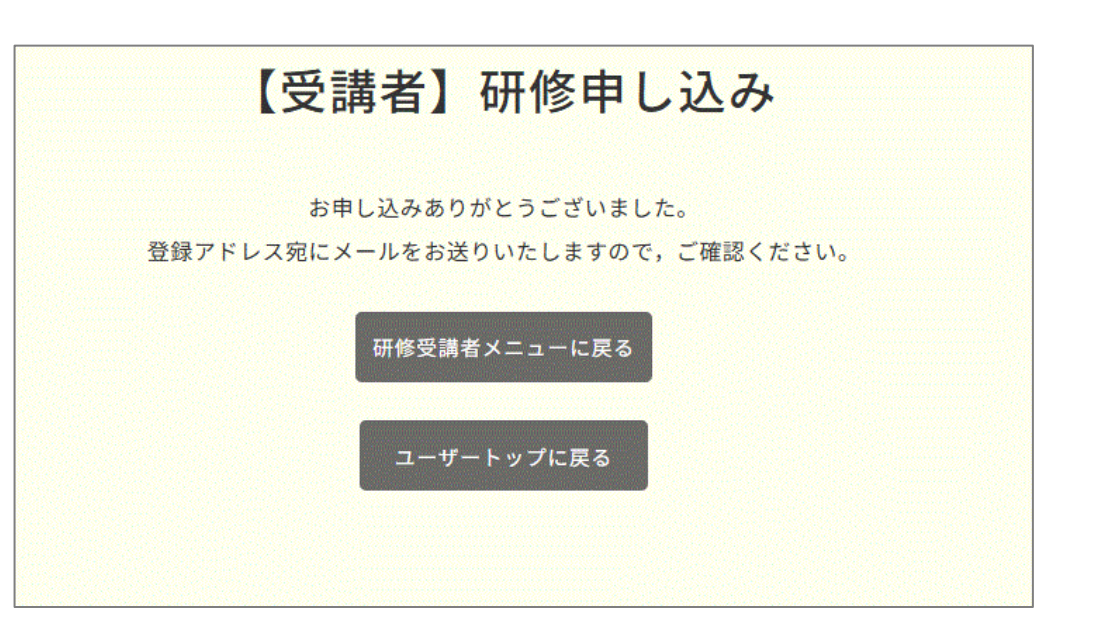

### 登録アドレスに研修申し込みの確認メールが 送信されます。

2. 受講方法

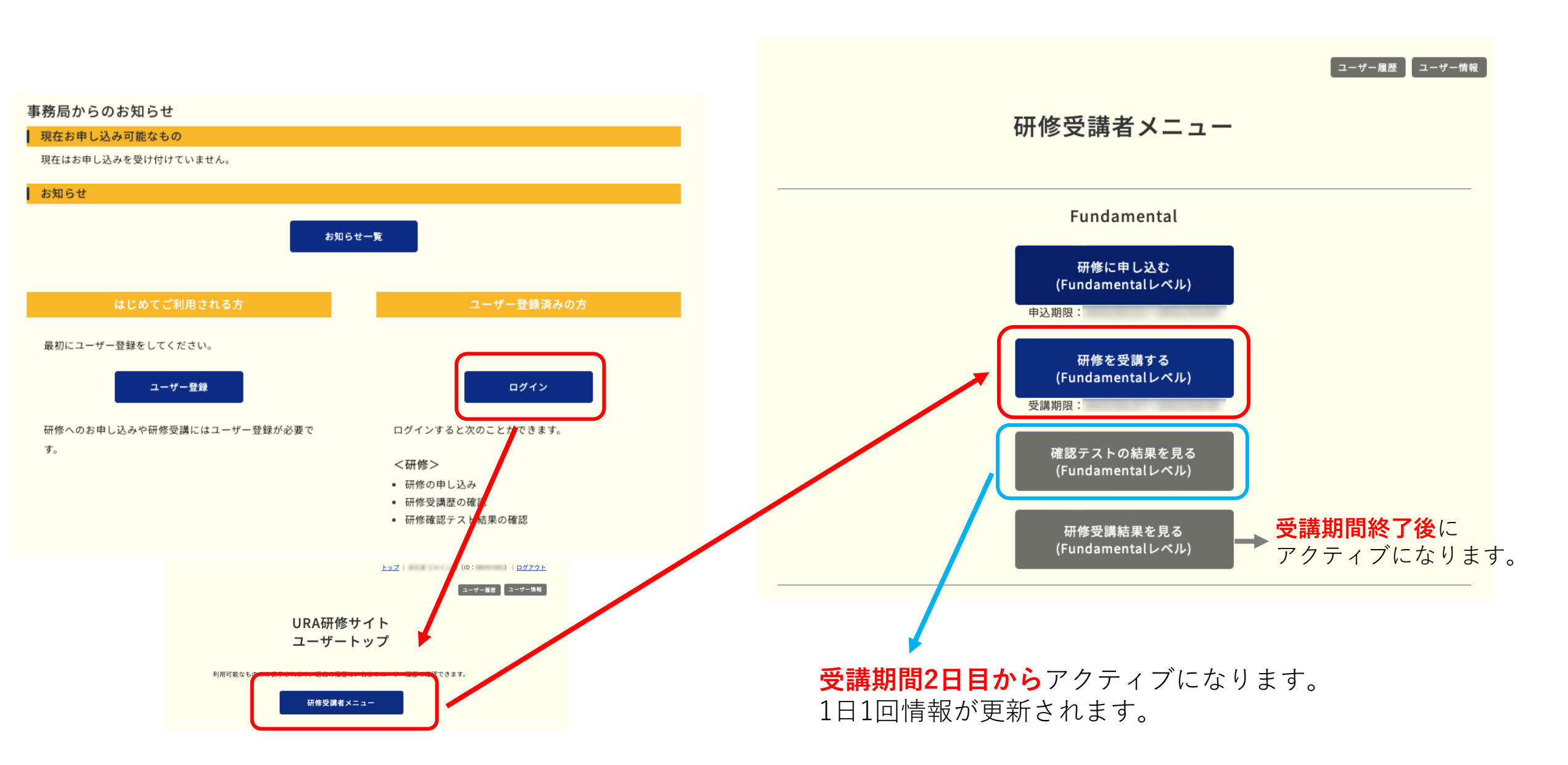

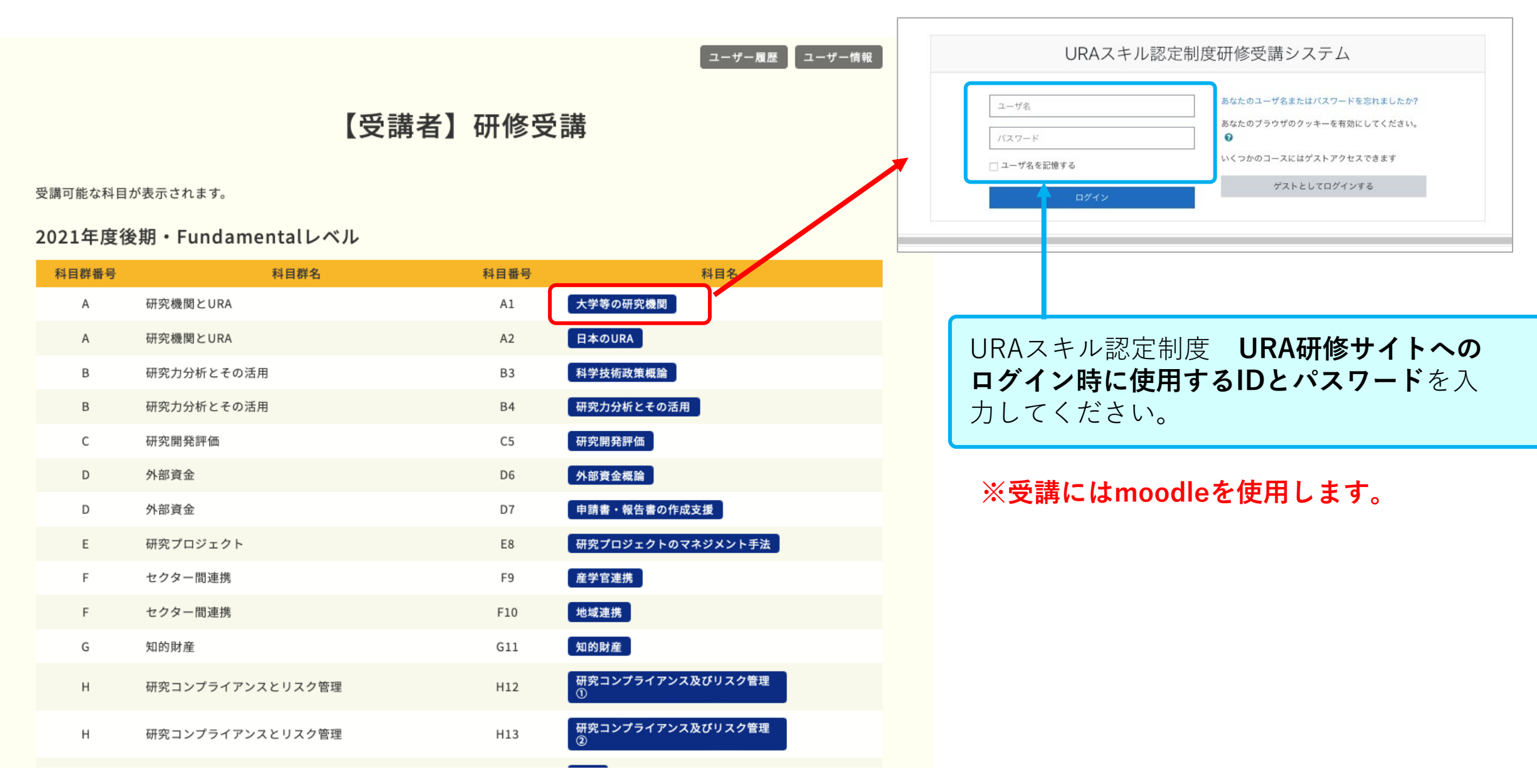

Moodleへログインすると、受講できる科目が表示されます。表示例を示します。

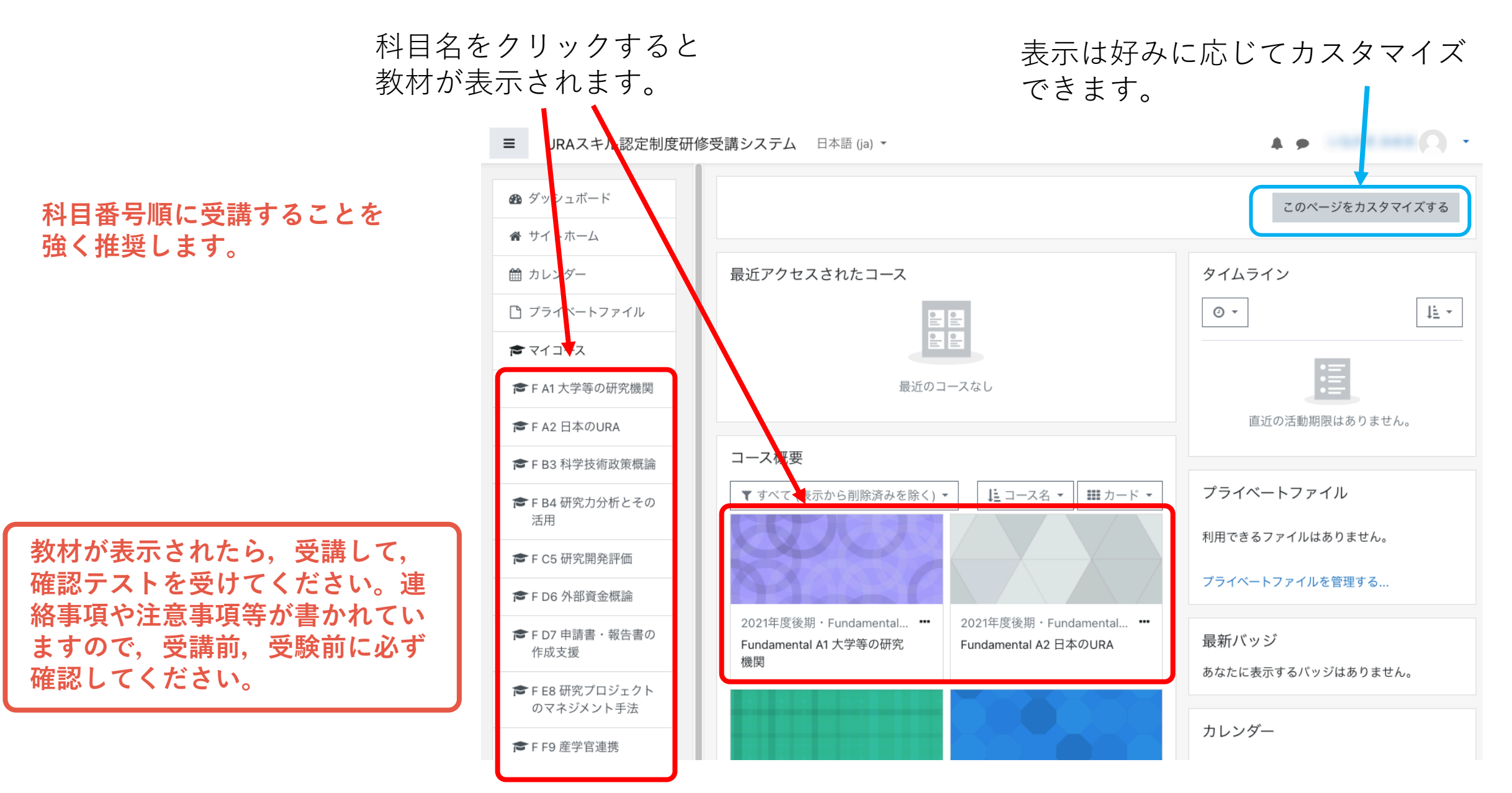

受講期間内に受講してください。

- 受講期間内に申し込んだ全ての科目を受講し,確認テストを受験してください。
- 進捗管理はご自身で行なってください。
- 講義内容に関する質問は受け付けません。
- 確認テストの合格点は80点です。
- 80点に満たない場合は1回に限り再受験できます。
- 再テストの受験も受講期間内にする必要があります。
- システムの設定上、もれなく2回受験できますが、最新の結果が判定に用いられますので、1回目の受験で合格点に達した場合は、2回目の受験は「絶対に」しないでください。
- 1回目で合格していた人が2回目の受験をして不合格に なった場合は、その科目は不合格として扱います。

🞓 F A1 大学等の研究機関 Fundamental A1 大学等の研究機関 ■ バッジ ダッシュボード / マイコース / FA1 大学等の研究機関 ▼ コンピテンシー Ⅲ 評定 教材 □ 教材 □ 確認テスト e-learning教材,研修教材が掲載 Ø ダッシュボード ▲ サイトホーム されています。 飴 カレンダー P プライベートファイル € マイコース FA1大学等の研究機関 ■ FA2 日本のURA ☎ F B3 科学技術政策概論 確認テスト ☞ F B4 研究力分析とその活用 ☞ F C5 研究開発評価 ☞ F D6 外部資金概論 確認テストの受験ができます。 ★ FD7 申請書・報告書の作成 支援 ☞ F E8 研究プロジェクトのマ ネジメント手法 ☞ F F9 産学官連携 ▶ F F10 地域連携 さらに ...

全科目を表示させるには「さらに」 をクリックしてください。 3. 確認テスト

# 確認テストは1ページに表示されます。

| Fundamental<br>ダッシュボード / マイコース / / / 確認テスト                     |                                                                    |
|----------------------------------------------------------------|--------------------------------------------------------------------|
| 問題 1<br>未解答<br>最大評点 10.00<br>で 問題にフラグ<br>を付ける                  | 残り時間 0:19:39<br>小テストナビゲーション<br>1 2 3 4 5 6 7 8 9<br>10<br>テストを終了する |
| 問題 2<br>未解答<br>最大評点 10.00 0 I.<br>で問題にフラグ 0 II.<br>を付ける II.    | タイマーは問題の上部に表示されます。<br>画面をスクロールすると一緒に動きます。                          |
| 問題 <b>3</b><br>未解答<br>最大評点 10.00 1.<br>で問題にフラグ 11.<br>を付ける 11. |                                                                    |
| 問題 <b>4</b><br>未解答<br>最大評点 10.00<br>で 問題にフラグ<br>を付ける           |                                                                    |

| 問題 <b>8</b><br>未解答<br>最大評点 10.00<br>で 問題にフラグ<br>を付ける  | <ul> <li>Ⅰ.</li> <li>Ⅱ.</li> <li>Ⅲ.</li> </ul>                         |          |                                            |
|-------------------------------------------------------|------------------------------------------------------------------------|----------|--------------------------------------------|
| 問題 <b>9</b><br>未解答<br>最大評点 10.00<br>で 問題にフラグ<br>を付ける  | <ul> <li>Ⅰ.</li> <li>■ Ⅱ.</li> <li>■ Ⅲ.</li> <li>私の選択をクリアする</li> </ul> |          |                                            |
| 問題 <b>10</b><br>未解答<br>最大評点 10.00<br>♥ 問題にフラグ<br>を付ける | <ul> <li>I.</li> <li>II.</li> <li>III.</li> <li>私の選択をクリアする</li> </ul>  |          | 全ての問題を解答し終わったら,<br>「テストを終了する…」をクリックしてください。 |
|                                                       |                                                                        | テストを終了する |                                            |

# 解答状況が一覧で表示されます。

| ダッシュボード | ן א-ר                                                  | 受験概要                             |
|---------|--------------------------------------------------------|----------------------------------|
| 受験概要    |                                                        | 小テストナビゲーション<br>1 2 3 4 5 6 7 8 9 |
| 問題      | ステータス                                                  |                                  |
| 1       | 解答保存済み                                                 |                                  |
| 2       | 解答保存済み                                                 |                                  |
| 3       | 解答保存済み                                                 |                                  |
| 4       | 解答保存済み                                                 |                                  |
| 5       | 解答保存済み                                                 | 解答時間が残っている場合は、受験に戻ることが           |
| 6       | 解答保存済み                                                 | できます。                            |
| 7       | 解答保存済み                                                 |                                  |
| 8       | 未解答                                                    |                                  |
| 9       | 解答保存済み                                                 |                                  |
| 10      | 解答保存済み                                                 |                                  |
|         | 受験に戻る<br>この受験は 2022年 02月 28日(月曜日) 11:52 までに送信される必要がありま |                                  |
|         | すべての解答を送信して終了する                                        | する」をクリックしてください。                  |

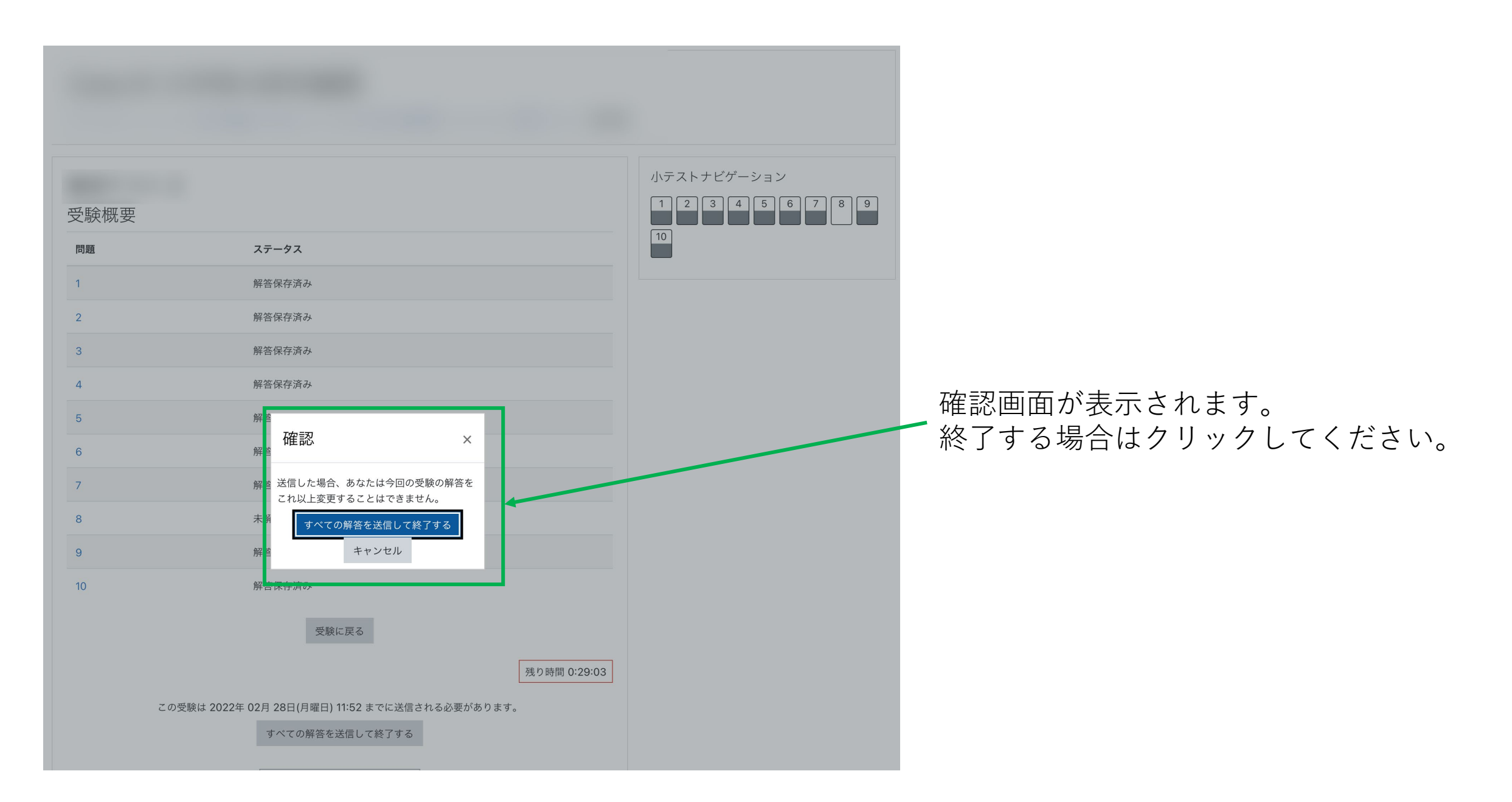

# 解答の正誤とレビューが表示されます。

| ダッシュボード / コース /                                                                                                    |                         | 解答码<br>一一一一一一一一一一一一一一一一一一一一一一一一一一一一一一一一一一一一              | 寉定後 <b>2分間</b> はレビューを終<br>∠ビューを見ることができ;         | §了しても<br>ます。     |
|----------------------------------------------------------------------------------------------------|-------------------------|----------------------------------------------------------|-------------------------------------------------|------------------|
| 開始日時         2022年 02月 28日(月曜日) 11:41           状態         終了           完了日時         2022年 02月 28日(月曜日) 11:42           所要時間         33 秒 | 小テストナビン<br>1 2 3<br>マ マ | ゲーション<br>4 5 6 7 8 9<br>マ                                |                                                 |                  |
| Imal (1) (1) (1) (1) (1) (1) (1) (1) (1) (1)                                                                                              | レビューを終了す                | 3                                                        |                                                 |                  |
| 問題 2<br>正解<br>10/10                                                                                                    | ~                       | テスト                                                      | 受験可能回数:<br>制限時間: 分                              |                  |
| 問題 3<br>正解<br>10 / 10<br>で 問題にフラグ<br>を付ける Ⅱ.<br>◆                                                                                         |                         | あなたの前回の受験概要<br><sub>受験 状態</sub>                          | 評定方法: 最新の受験<br>合格点: 80 / 100<br><b>評点 / 100</b> | لاع-             |
| 問題 <b>4</b><br>不正解<br>0/10<br>で 問題にフラグ<br>を付ける                                                                                            |                         | 1 終了<br>送信日時 2022年 02月 28日(月曜日) 11:42<br>最新の受験: 40 / 100 | 40<br>もう一度受除する                                  | νビュ <del>-</del> |

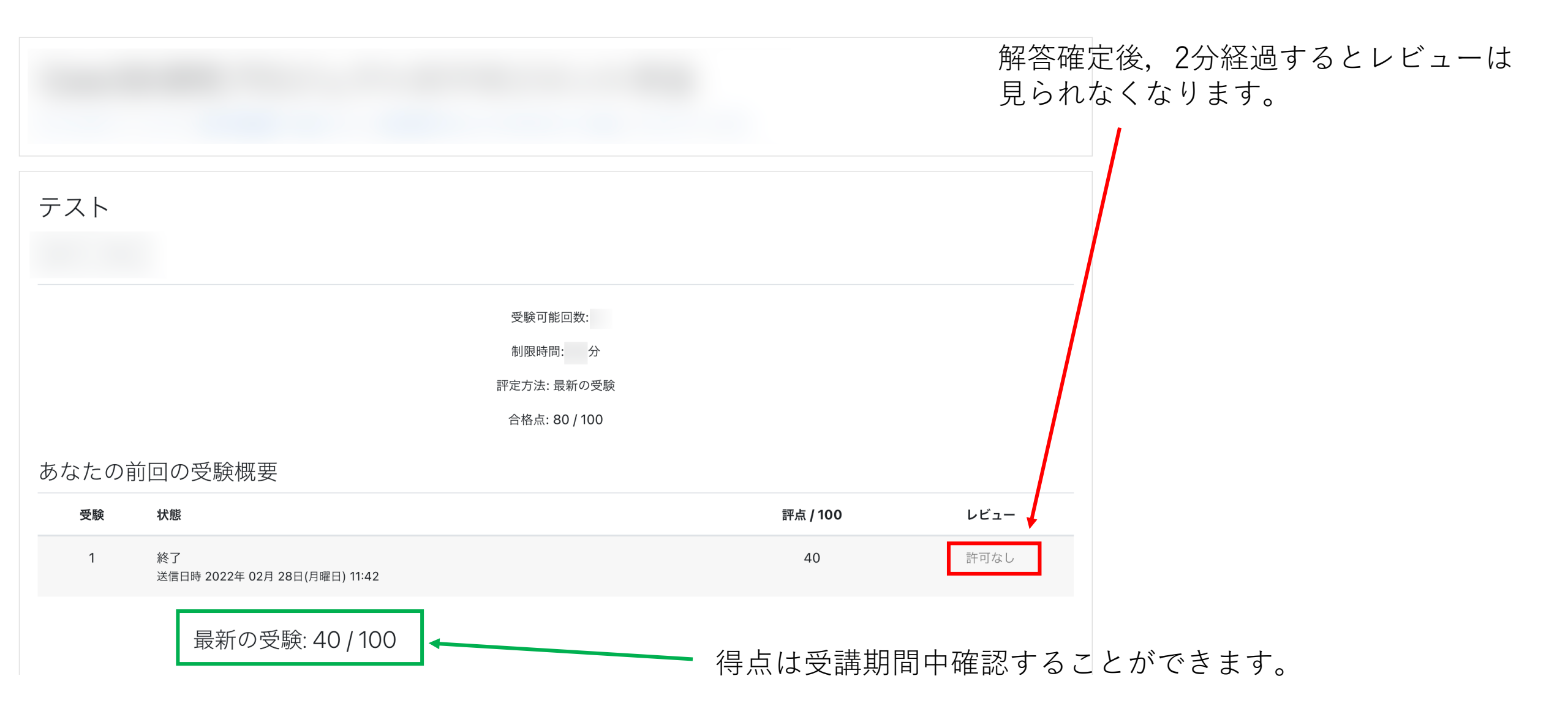

# 科目ごとのページに進むと「評定」ブロックがあります。

| <ul> <li>F A1 大学等の研究機関</li> <li>び バッジ</li> </ul>           | Funda | amental A1 大学等    | 争の研究機関                      |                      |             |                | <ul> <li>F A1大学等の研究機関</li> <li>パッジ</li> <li>パッジ</li> <li>コンピテンシー</li> </ul> | Fundamental A1 大学等の研究機関: 表示: 概要レデ<br>ダッシュボード / マイコース / FA1大学等の研究機関 / 評定 / 概要レポート | ポート |
|------------------------------------------------------------|-------|-------------------|-----------------------------|----------------------|-------------|----------------|-----------------------------------------------------------------------------|----------------------------------------------------------------------------------|-----|
| <ul> <li>✓ コンピテンシー</li> <li>● 評定</li> <li>○ ###</li> </ul> | 教材    |                   |                             |                      |             |                | 田 評定<br>C 教材                                                                |                                                                                  |     |
| <ul> <li>□ 教材</li> <li>□ 確認テスト</li> </ul>                  |       |                   |                             |                      |             |                | <ul> <li>確認テスト</li> <li>ダッシュボード</li> </ul>                                  |                                                                                  | 評占  |
| 🍘 ダッシュボード                                                  |       |                   |                             |                      |             |                |                                                                             | Fundamental 41 十些等の研究機関                                                          | -   |
| 骨 サイトホーム                                                   |       |                   |                             |                      |             |                | 鱠 カレンダー                                                                     | Fundamental A2 日本のURA                                                            |     |
| 🇰 カレンダー                                                    |       |                   |                             |                      |             |                | <br>プライベートファイル                                                              | Fundamental B3 科学技術政策概論                                                          | -   |
| 🎦 プライベートファイル                                               |       |                   |                             |                      |             |                | マイコース                                                                       | Fundamental B4 研究力分析とその活用                                                        | -   |
| ₽ マイコース                                                    |       |                   |                             |                      |             |                | F A1 大学等の研究機関                                                               | Fundamental C5 研究開発評価                                                            | -   |
| ☞ FA1大学等の研究機関                                              |       |                   |                             |                      |             |                | - A2 日本のURA                                                                 | Fundamental D6 外部資金概論                                                            | -   |
| (章 F A2 日本のURA                                             |       | ■ URAスキル認定制度研修    | © 笑誦 ジステム 日本語 (ja) ▼        |                      |             | * •            | B3 科学技術政策概論                                                                 | Fundamental D7 申請書・報告書の作成支援                                                      | -   |
| ☞ FB3 科学技術政策概論                                             |       | ☞ F A1 大学等の研究機関   | Fundamental A1              | 大学笙の研究を              | ※関・ 表示・ つ   | ーザレポート         | B4 研究力分析とその活用                                                               | Fundamental E8 研究プロジェクトのマネジメント手法                                                 | -   |
| 倉 F B4 研究力分析とその活用                                          | 仰目記了  | ● バッジ             |                             |                      |             |                | C5 研究開発評価                                                                   | Fundamental F9 産学官連携                                                             | -   |
| 倉 F C5 研究開発評価                                              |       | 🗹 コンピテンシー         | J J J J F / KI J = X / FAIX | 子の別九成因 / 計足 / 計足自注 / |             |                | D6 外部資金概論                                                                   | Fundamental F10 地域連携                                                             | -   |
| ☞ F D6 外部資金概論                                              |       | 田 評定              | マーザレポート -                   |                      |             |                | D7 申請書・報告書の作成                                                               | Fundamental G11 知的財產                                                             | -   |
| ★ F D7 申請書・報告書の作成                                          |       | □ 教材              | 概要レポート ユーザレポート              |                      |             |                | 援                                                                           |                                                                                  |     |
| 支援                                                         |       | 🗅 確認テスト           |                             |                      |             |                |                                                                             |                                                                                  |     |
| ☞ F E8 研究プロジェクトのマ<br>ネジメント手法                               |       | 🍘 ダッシュボード         |                             | 計算済み加                | パーセンテー      | フィードバッ コース合計へ  | の寄                                                                          | 概要レポートは受験済み科目の得点                                                                 |     |
| ☞ F F9 産学官連携                                               |       | 分 サイトホーム          |                             | 里 計定                 | 単田シ         | ッ <del>ッ</del> |                                                                             | を目ろことができます                                                                       |     |
| ┢ F F10 地域連携                                               |       | 🏥 カレンダー           | ■ Fundamental AT 大字等の研究機    | <b>英</b>             | 0.100       |                |                                                                             |                                                                                  |     |
| さらに                                                        |       | 🗋 プライベートファイル      | ✓ F-AI 大学寺の研究機関 確認<br>ト     | <i>st ×</i>          | 0-100 -     | -              |                                                                             |                                                                                  |     |
|                                                            |       | 🖻 र्राचन्द्र      | ∑ コース合計                     |                      | 0– -<br>100 | -              |                                                                             |                                                                                  |     |
|                                                            |       | ☞ F A1 大学等の研究機関   |                             |                      |             |                |                                                                             |                                                                                  |     |
|                                                            |       | ☞ F A2 日本のURA     | ユーザーレ                       | ポートは当                | 該科目の        | )得点を           |                                                                             |                                                                                  |     |
|                                                            |       | ☞ FB3 科学技術政策概論    | 目ステとが                       | できます                 |             |                |                                                                             |                                                                                  |     |
|                                                            |       | ┢ F B4 研究力分析とその活用 | 元るここり                       | CCA                  |             |                |                                                                             |                                                                                  |     |
|                                                            |       | ┏ F C5 研究開発評価     |                             |                      |             |                |                                                                             |                                                                                  |     |

■ URAスキル認定制度研修受講システム 日本語 (ja) ▼

4 • O ·

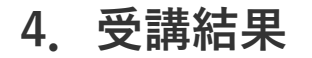

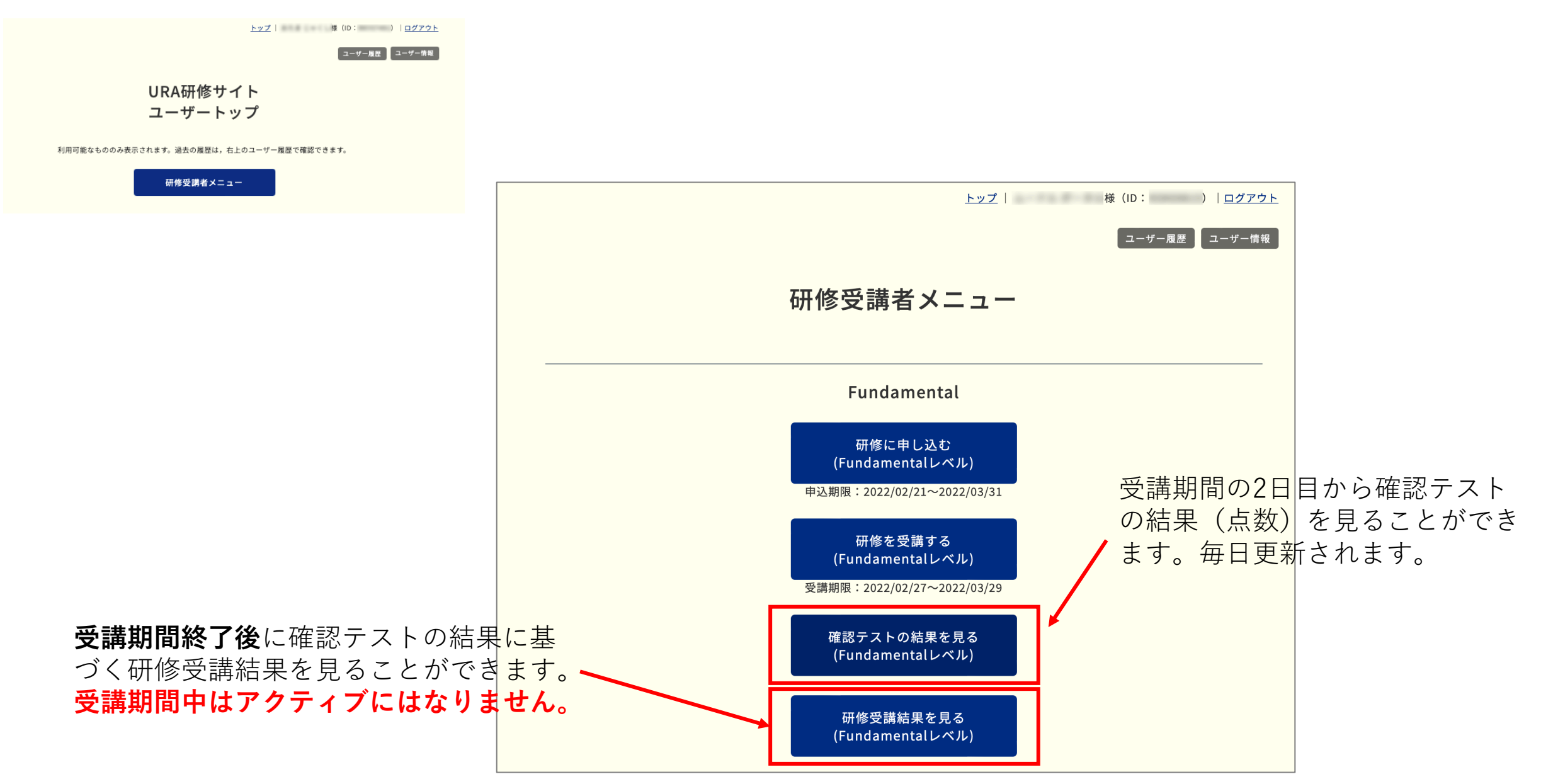

## 確認テストの結果を見る

|       |                    |                     |             |      |      | ーザー履歴      | 「ユーザー情報」 |
|-------|--------------------|---------------------|-------------|------|------|------------|----------|
|       | 【受講者】              | <b>訮修</b> 確認        | テス          | 、ト受験 | 結果   |            |          |
| 21年度後 | &期・Fundamentalレベル  |                     |             |      |      |            |          |
| 科目番号  | 科目名                | 受験日時                | 点数          | 合否   | 受験日時 | 再テスト<br>点数 | 合否       |
| A1    | 大学等の研究機関           | 2022/02/28<br>18:09 | 40          | 不合格  |      |            |          |
| A2    | 日本のURA             | 2022/02/28<br>18:10 | 40          | 不合格  |      |            |          |
| B3    | 科学技術政策概論           | 2022/02/28<br>18:11 | 40          | 不合格  |      |            |          |
| B4    | 研究力分析とその活用         | 2022/02/28<br>18:13 | 30          | 不合格  |      |            |          |
| C5    | 研究開発評価             | 2022/02/28<br>18:13 | 40          | 不合格  |      |            |          |
| D6    | 外部資金概論             | 2022/02/28<br>18:14 | 40          | 不合格  |      |            |          |
| D7    | 申請書・報告書の作成支援       | 2022/02/28<br>18:15 | 60          | 不合格  |      |            |          |
| E8    | 研究プロジェクトのマネジメント手法  | 2022/02/28<br>18:15 | 10          | 不合格  |      |            |          |
| F9    | 産学官連携              | 2022/02/28<br>18:16 | 30          | 不合格  |      |            |          |
| F10   | 地域連携               | 2022/02/28<br>18:17 | 50          | 不合格  |      |            |          |
| G11   | 知的財產               | 2022/02/28<br>18:17 | 50          | 不合格  |      |            |          |
| H12   | 研究コンプライアンス及びリスク管理① | 2022/02/28<br>18:18 | 20          | 不合格  |      |            |          |
| H13   | 研究コンプライアンス及びリスク管理② | 2022/02/28<br>18:20 | 20          | 不合格  |      |            |          |
| 114   | 広報                 | 2022/02/28<br>18:21 | 30          | 不合格  |      |            |          |
| J15   | 国際化推進              | 2022/02/28<br>18:22 | 20          | 不合格  |      |            |          |
|       | l                  | 研修受講者メニュ<br>ユーザートップ | ーに戻る<br>に戻る |      |      |            |          |

<u>トップ</u> | 様(ID: )|<u>ログアウト</u>

ユーザー履歴 ユーザー情報

#### 【受講者】研修確認テスト受験結果

#### 2021年度後期・Coreレベル

| Nozo |                    |                     | <b>AT</b>     |     | 再テスト                |    |    |
|------|--------------------|---------------------|---------------|-----|---------------------|----|----|
| 科白田市 | 村自有                | 201 800 CL 1947     | H SX          |     | 受験日時                | 点数 | 合否 |
| A1   | 大学等の研究機関           | 2022/03/29<br>10:05 | 90            | 合格  |                     |    |    |
| A2   | 日本のURA             | 2022/03/29<br>10:11 | 90            | 合格  |                     |    |    |
| B3   | 科学技術政策概論           | 2022/03/29<br>10:15 | 100           | 合格  |                     |    |    |
| B4   | 研究力分析とその活用         | 2022/03/29<br>10:18 | 60            | 不合格 | 2022/03/29<br>10:25 | 90 | 合格 |
| C5   | 研究開発評価             | 2022/03/29<br>10:31 | 90            | 合格  |                     |    |    |
| D6   | 外部資金概論             | 2022/03/29<br>10:38 | 100           | 合格  |                     |    |    |
| D7   | 申請書・報告書の作成支援       | 2022/03/29<br>10:41 | 100           | 合格  |                     |    |    |
| E8   | 研究プロジェクトのマネジメント手法  | 2022/03/29<br>10:44 | 100           | 合格  |                     |    |    |
| F9   | 産学官連携              | 2022/03/29<br>10:50 | 100           | 合格  |                     |    |    |
| F10  | 地域連携               | 2022/03/29<br>11:50 | 100           | 合格  |                     |    |    |
| G11  | 知的財産               | 2022/03/29<br>12:03 | 100           | 合格  |                     |    |    |
| H12  | 研究コンプライアンス及びリスク管理① | 2022/03/29<br>12:05 | 100           | 合格  |                     |    |    |
| H13  | 研究コンプライアンス及びリスク管理② | 2022/03/29<br>12:11 | 90            | 合格  |                     |    |    |
| 114  | 広報                 | 2022/03/29<br>12:19 | 100           | 合格  |                     |    |    |
| J15  | 国際化推進              | 2022/03/29<br>12:21 | 100           | 合格  |                     |    |    |
|      | l                  | 研修受講者メニュ<br>ユーザートッフ | .ーに戻る<br>ゲに戻る |     |                     |    |    |

・科目ごとの確認テスト受験日時、点数、合否判定が表示されます。
 ・再テストを受けた科目については再テストの結果も同様の情報が表示されます。

#### 研修受講結果を見る 研修の合否判定が表示されます。 受講期間終了後に表示されます。 <u>トップ</u> 様 (ID: ) | <u>ログアウト</u> ユーザー履歴 ユーザー情報 【受講者】研修受講結果 2021年度後期・Fundamentalレベル 不合格の場合 結果 不合格 科目番号 科目名 点数 A1 大学等の研究機関 40 A2 日本のURA 40 科学技術政策概論 B3 40 Β4 研究力分析とその活用 30 C5 研究開発評価 40 D6 外部資金概論 40 D7 申請書・報告書の作成支援 60 研究プロジェクトのマネジメント手法 E8 10 産学官連携 F9 30 F10 地域連携 50 知的財産 50 G11 H12 研究コンプライアンス及びリスク管理① 20 H13 研究コンプライアンス及びリスク管理② 20 広報 114 30 J15 国際化推進 20

研修受講者メニューに戻る

ユーザートップに戻る

ユーザートップに戻る

研修受講者メニューに戻る

トップ 様 (ID: ) | <u>ログアウト</u>

ユーザー履歴 ユーザー情報

【受講者】研修受講結果

2021年度後期・Coreレベル

修了の場合

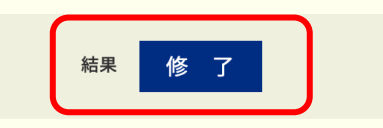

| 科目番号 | 科目名                | 点数  |
|------|--------------------|-----|
| A1   | 大学等の研究機関           | 90  |
| A2   | 日本のURA             | 90  |
| B3   | 科学技術政策概論           | 100 |
| B4   | 研究力分析とその活用         | 90  |
| C5   | 研究開発評価             | 90  |
| D6   | 外部資金概論             | 100 |
| D7   | 申請書・報告書の作成支援       | 100 |
| E8   | 研究プロジェクトのマネジメント手法  | 100 |
| F9   | 産学官連携              | 100 |
| F10  | 地域連携               | 100 |
| G11  | 知的財産               | 100 |
| H12  | 研究コンプライアンス及びリスク管理① | 100 |
| H13  | 研究コンプライアンス及びリスク管理② | 90  |
| 114  | 広報                 | 100 |
| J15  | 国際化推進              | 100 |
|      |                    |     |

26

5. 受講履歴・修了証の発行

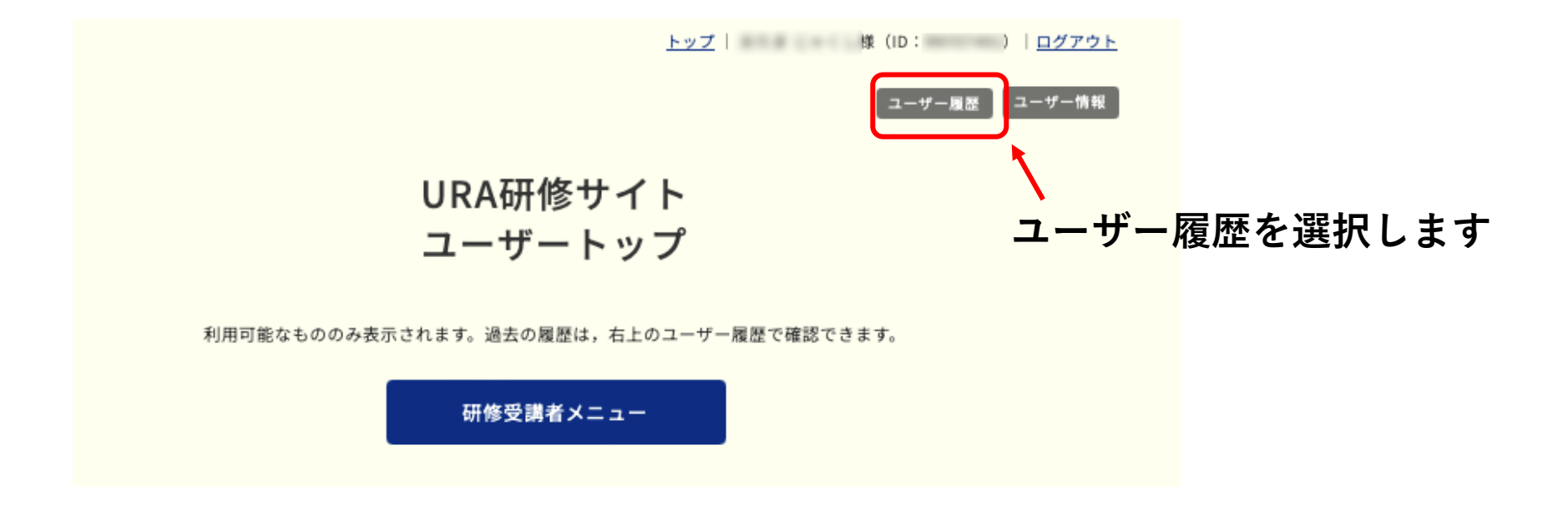

※この画面の状況は実際には起こり得ません。

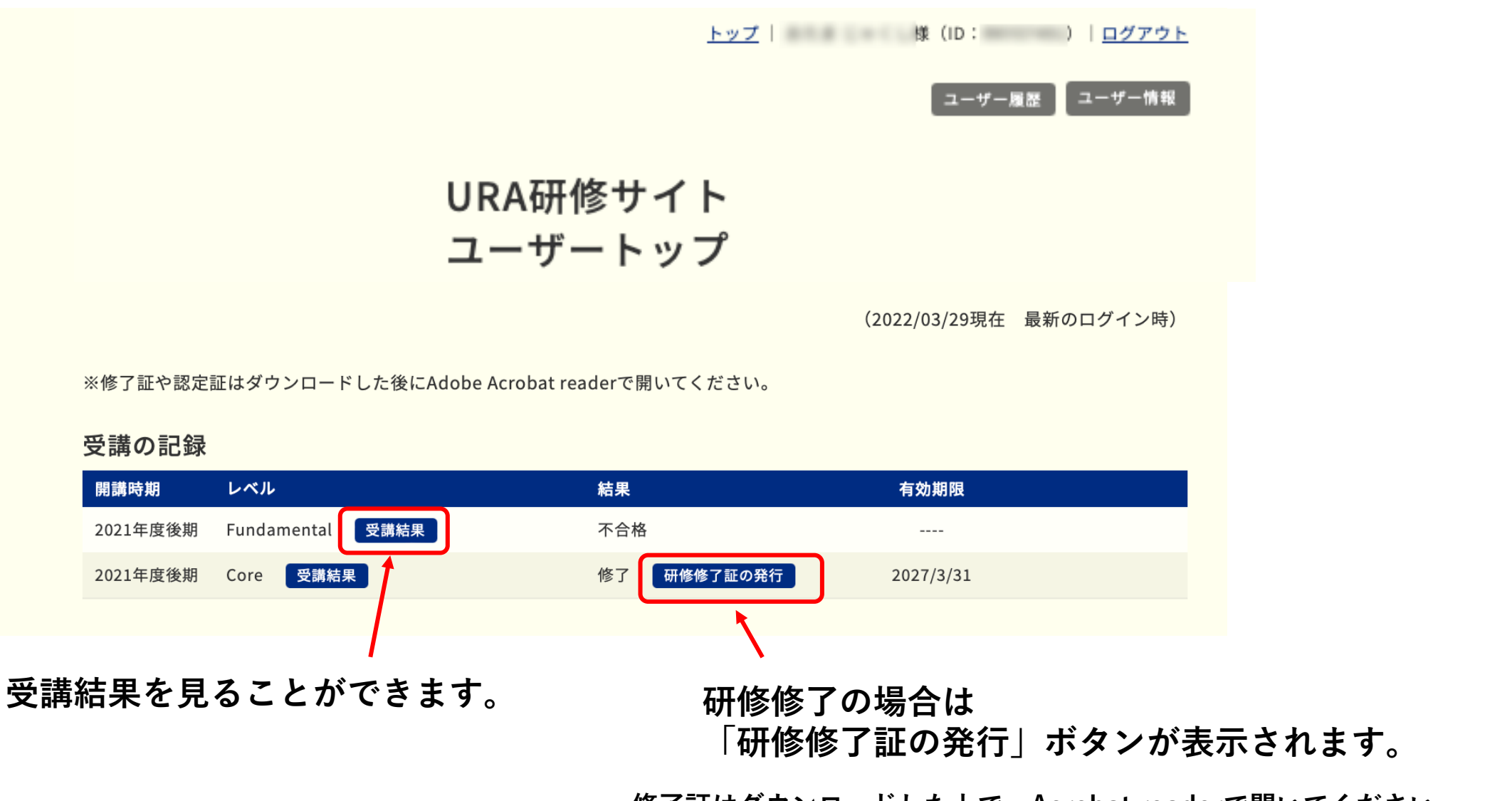

修了証はダウンロードした上で、Acrobat readerで開いてください。 ブラウザで見るとフォントずれが生じる場合があります。

## お問合せ

操作に関するお問合せは下記にお願いします。

info@crams.or.jp

※メールでご連絡ください。

対応時間:平日9:00-16:00

電話でご連絡する場合もありますので,お問合せの際は 電話番号も併せてお知らせください。